#### LexisNexis<sup>®</sup> Company Dossier: Compare Companies

This function is helpful when you would like to compare up to five companies' assets and liabilities side by side.

| General Searching                                                                                                    |                                                                                                    |
|----------------------------------------------------------------------------------------------------|----------------------------------------------------------------------------------------------------|
| News                                                                                                    |                                                                                                    |
| US Legal                                                                                                    |                                                                                                    |
| International Legal                                                                                                    |                                                                                                    |
| Companies                                                                                                    | Company Executive Industry Upload a List                                                                                                    |
| <ul> <li>Company Dossier</li> <li>Dossier Create a<br/>Company List</li> <li>Dossier Compare<br/>Companies</li> <li>Company Profiles</li> </ul> | Find a Company       Create a Company List       Compare Companies         Compare Company names or ticker symbols for comparison.       Image: Compare balance sheet, incompare balance sheet, incompare statement, and ratio information for companies that are listed on one of the US stock exchanges. By default, balance sheet, income statement information will be displayed in the currency that the company reports to the SEC.         Company Name       Ticker         1.       OR         2.       OR         3.       OR         4.       S. |
| » SEC Filings                                                                                                    |                                                                                                    |

#### After clicking on the Companies tab:

- 1. On the left navigation bar, click **Dossier Compare Companies**. You will be redirected to the Compare Companies search form.
- 2. Enter the names of the companies you would like to compare.
- 3. Press the **Compare** button.

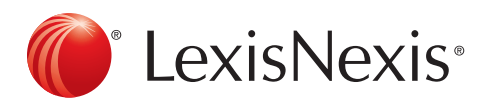

### LexisNexis® Company Dossier: Make a Company List

This function is helpful when you would like to make a list of companies that have something in common. For the example below, a list of all public companies that make over \$1 billion and are located in Washington, D.C., is used.

|                      | Company Executive Industry Upload a List                                                                                                    |  |  |  |  |
|----------------------|----------------------------------------------------------------------------------------------------|--|--|--|--|
| General Searching    | Find a Company Cruster a Company List Compare Companies                                                                                                    |  |  |  |  |
| Seller ar Dear ching | Create a Company List                                                                                                    |  |  |  |  |
| News                 | Specify the attributes of the companies you are looking for, then click Case to see a list of companies that match your criteria. Currency Conversion US Dollars (USD)  Clear Form |  |  |  |  |
|                      | Company Type All Companies 🕥 🗌 Only show headquarters locations                                                                                                    |  |  |  |  |
| US Legal             | Sales/Revenue Above To                                                                                                    |  |  |  |  |
| International Legal  | sic Code <u>SiC Lookup</u> 6.                                                                                                    |  |  |  |  |
| Companies            | O Search Primery SIC Codes     O Search Primery and Secondary SIC Codes     NAICS Code     NAICS Lookup                                                                            |  |  |  |  |
| » Company Dossier    | Search Primary NAICS Codes     Search Primary and Secondary NAICS Codes                                                                                                    |  |  |  |  |
| » Dossier Create a   | Search Business Description M For                                                                                                    |  |  |  |  |
| Company List         | Ticker Symbol Upload a list                                                                                                    |  |  |  |  |
| » Dossier Compare    | Dossier ID Upload a Tip: Use commes to search for multiple items, e.g., goog, ibm, 1034028, 1015050.                                                                               |  |  |  |  |
| Companies            | Geographic Information Regions/Countries All Countries     Select Multiple                                                                                                    |  |  |  |  |
| » Company Profiles   | States/Provinces Street Address                                                                                                    |  |  |  |  |
| » SEC Filings        | Postal Codes Area Codes Tip: Use commas to search for multiple items, e.g., Houston, Dallas, Austin or 43229, 43082                                                                |  |  |  |  |

#### After clicking on the Companies tab:

- 1. On the left navigation bar, click Dossier Create a Company List.
- 2. Set the Company Type to **All Public**—you have other choices to include all companies or private companies.
- 3. Choose \$1,000,000,000 from the above pull-down menu.
- 4. Choose the United States in the Regions/Countries pull-down menu.
- 5. Choose District of Columbia in the States pull-down menu.
- 6. Press Create.

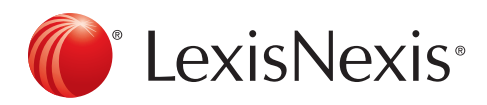

### News Search: Find an Editorial or Opinion Piece

This function is helpful when you would like to look up an editorial article.

| General Searching                                                                                                    | All News                                               |                                                                                                    | 0                                                                              | 🖁 🥯 Help   Clea |  |  |
|----------------------------------------------------------------------------------------------------|--------------------------------------------------------|----------------------------------------------------------------------------------------------------|--------------------------------------------------------------------------------|-----------------|--|--|
| News                                                                                                    | Use of this service is subject to Terms and Conditions |                                                                                                    |                                                                                |                 |  |  |
| <ul> <li>All News</li> <li>Newspapers &amp; Wires</li> <li>TV &amp; Radio Transcripts</li> <li>Foreign Language</li> <li>College &amp; University</li> <li>Business &amp; Industry</li> <li>Blogs &amp; Video</li> </ul> | Search For:                                            | And v<br>And v<br>Add Row<br>All available dates v                                                            | in Everywhere<br>in Everywhere<br>3. in Everywhere<br>4.                       | Scarch          |  |  |
|                                                                                                    | Select Source:                                         | By Type: Major World Publicati<br>Or by Name: Start typing a title like<br>Try also Find Sources or Browse So | ons V O<br>New York Times<br>urces                                             | 5.              |  |  |
| US Legal                                                                                                    | Article Type:                                          | Book Reviews                                                                                                  | <ul> <li>Deaths &amp; Obituaries</li> <li>Editorials &amp; Opinions</li> </ul> | •               |  |  |
| International Legal                                                                                                    |                                                        | Restaurant Reviews                                                                                            | Letters & Comments                                                             |                 |  |  |
| Companies                                                                                                    |                                                        | Theater Reviews                                                                                               | Profiles & Biographies                                                         |                 |  |  |
| Subject Areas<br>Sources                                                                                                    | Article Location:                                      | US State     Canadian Prov     Choose a State                                                                 | ince 🔘 Country 🔘 World Region                                                  | •               |  |  |
| Help & Instructions<br>Beta Tools                                                                                                    | 💡 Tip: For more (                                      | aptions try Edit in Power Search.                                                                             |                                                                                |                 |  |  |

The easiest way to look up an editorial is on the All News form.

#### After clicking the News tab:

- 1. Click the All News link to get to the All News search form.
- 2. Enter a subject that you'd like to search for editorials on, like oil spill.
- 3. Specify Date.
- 4. Select Source.
- 5. Check the Editorials & Opinions box.

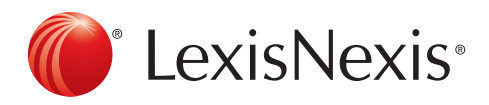

### News Search: Find Entertainment Reviews

This function is helpful when you would like to look up a book, movie or some other type of critical review given in a major newspaper.

| General Searching                                                                                                    | All News                     |                                                                                                    | •                                                                                                    | I III Help Clear |
|----------------------------------------------------------------------------------------------------|------------------------------|----------------------------------------------------------------------------------------------------|----------------------------------------------------------------------------------------------------|------------------|
| News                                                                                                    | Use of this service          | e is subject to Terms and Conditions                                                                              | 2.                                                                                                    | 3.               |
| <ul> <li>All News</li> <li>Newspapers &amp; Wires</li> <li>TV &amp; Radio Transcripts</li> <li>Foreign Language</li> <li>College &amp; University</li> <li>Business &amp; Industry</li> <li>Blogs &amp; Video</li> </ul> | Search For:<br>Specify Date: | And V<br>And V<br>Add Row<br>All available dates V                                                                | in Everywhere<br>in Everywhere<br>in Everywhere<br>5.                                                           | v Search         |
|                                                                                                    | Select Source:               | By Type: Major World Publicat<br>Or by Name:<br>Start typing a title like<br># Try also Find Sources or Browse So | ons V                                                                                                    | •                |
|                                                                                                    | Article Type:                | Book Reviews                                                                                                    | Deaths & Obituaries                                                                                             | •                |
| US Legal                                                                                                    |                              | Movie Reviews                                                                                                    | Editorials & Opinions                                                                                           |                  |
| International Legal                                                                                                    | 6.                           | Restaurant Reviews                                                                                                | Letters & Comments                                                                                              |                  |
| Companies                                                                                                    |                              | Theater Reviews                                                                                                   | Profiles & Biographies                                                                                          |                  |
| Subject Areas                                                                                                    | Article Locations            |                                                                                                    | z 1. n. – nakoli oleksi oleksi sistemizettiinettiinettiinettiinettiinettiinettiinettiinettiinettiinettiinettiin | 10               |
| Sources                                                                                                    | Article Location:            | US State O Canadian Prov                                                                                          | ince 🔘 Country 🔘 World Region                                                                                   | -                |
| Help & Instructions                                                                                                    |                              | Choose a State 💌                                                                                                  |                                                                                                    |                  |
| Beta Tools                                                                                                    |                              | and the second second                                                                                             |                                                                                                    |                  |

#### After clicking the News tab:

- 1. Click the All News link to go to the All News search form.
- 2. Enter the name of the book, movie, etc., in the search box.
- 3. Choose Headline & Lead to narrow your search.
- 4. Specify Date.
- 5. Select Source.
- 6. Select the type of review you would like to search.

LexisNexis Library Express also provides aggregated sources of all critical reviews. Click the **Sources** tab and enter any kind of review (Book Review, Music Review, etc.) into the search box. You will see the aggregated sources with that name.

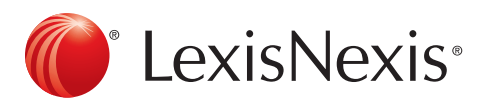

### Legal Search: Get a Case

This function is helpful when you would like to look up a U.S. Federal or State case by citation, party name or topic.

| General Searching                                               | US Federal 8        | t State Cases                           |                                 | 8                           | left Help Clear |
|-----------------------------------------------------------------|---------------------|-----------------------------------------|---------------------------------|-----------------------------|-----------------|
| News                                                            | Use of this service | e is subject to Terms and Conditions    | 2.                              |                             | 3.              |
| US Legal                                                        | anach Ean           |                                         |                                 |                             | -               |
| • Federal & State Cases 🖊                                       | Search For.         |                                         | in Eve                          | erywhere                    | search          |
| ► Shepard's ® Citations                                         |                     | And                                     | in Eve                          | erywhere 💌                  | •               |
| Landmark Cases                                                  |                     | And 💌                                   | in Eve                          | erywhere 💌                  |                 |
| Supreme Court Briefs                                            |                     | Add Row                                 | .4                              |                             |                 |
| Federal Statutes, Codes &<br>Regulations                        | Specify Date:       | All available dates 💌                   |                                 |                             |                 |
| <ul> <li>State Statutes, Codes &amp;<br/>Regulations</li> </ul> | Jurisdiction:       | All Federal & State Courts 🔽 🕄          |                                 |                             |                 |
| Law Reviews                                                     | Tip: As a s         | hortcut, you can search by case nam     | e by simply entering the two    | party names separated       | by a            |
| Legal Reference                                                 | "v." (like: Map     | p v. Ohio) and click Search. To retriev | e a specific case, enter a vali | id citation (like: 163 U.S. | 537)            |
| Patents                                                         | and choose Cit      | ation from the drop-down box. For more  | options, try Edit in Power Sea  | arch.                       |                 |
| Tax Law                                                         |                     |                                         |                                 |                             |                 |

#### After clicking the Legal tab:

- 1. Click the Federal & State Cases link on the left side of the screen.
- If you would like to get a case by case name, enter a name (or both names) in the box. Although the formal name of the case is *Roe v. Wade*, entering *Wade v. Roe* will return the same results. If you would like to get a case by citation number, enter the citation inside the Citation Number box.
- 3. Select **Party Names** or **Citation** from the pull-down menu depending on which field you would like to search under.
- 4. Specify Date and Jurisdiction.

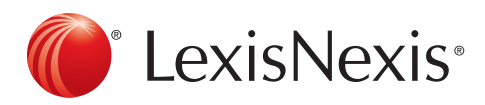

### News Search: Find Foreign Language News

This function is helpful when you would like to find news in Dutch, French, German, Italian, Portuguese or Spanish.

| General Searching                                                                                                    | Foreign Lang       | 🖁 🤪 Help   Clear                                                                             |                        |
|----------------------------------------------------------------------------------------------------|--------------------|----------------------------------------------------------------------------------------------|------------------------|
| News                                                                                                    | Use of this servio | ce is subject to Terms and Conditions 2.                                                     |                        |
| <ul> <li>» All News</li> <li>» Newspapers &amp; Wires</li> <li>» TV &amp; Radio Transcripts</li> <li>» Foreign Language</li> <li>» College &amp; University</li> </ul> | Sparch For:        | in Everywhere  And  In Everywhere  And  In Everywhere  And  And  And  And  And  And  And  An | Search       Y       Y |
| » Business & Industry<br>» Blogs & Video                                                                                                    | Specify Date:      | All available dates V                                                                        |                        |
|                                                                                                    | Language:          | All Non-English 💟 🐨                                                                          |                        |

The easiest way to look up foreign language news is on the Foreign Language News form.

#### After clicking the News tab:

- 1. Click the **Foreign Language** link to go to the Foreign Language News search form.
- 2. Enter a search term. You may also want to search within a section like Headline. Use the pull-down menu next to the search box to do so.
- 3. Choose a language from the pull-down menu.

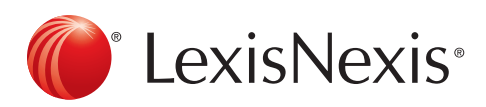

### News Search: Get a Document

This function is helpful when you're looking for a very specific document.

| General Searching                                                                                                    | All News                                                                                           |                                                                                                 | •                                                                                   |                                         | 8 😔 Help Clear |
|----------------------------------------------------------------------------------------------------|----------------------------------------------------------------------------------------------------|-------------------------------------------------------------------------------------------------|-------------------------------------------------------------------------------------|-----------------------------------------|----------------|
| News                                                                                                    | Use of this service is sub                                                                         | ject to Terms and Conditions                                                                    | 2.                                                                                  |                                         | 3.             |
| All News<br>Newspapers & Wires<br>TV & Radio Transcripts<br>Poreign Language<br>College & University<br>Business & Industry<br>Blogs & Video | Search For:<br>And<br>And<br>Add Ri<br>Specify Date:<br>All ev<br>Select Source:<br>By Ti<br>Or bi | ow<br>allable dates V<br>ype: Major World Publication<br>y Name:<br>Start typing a title like I | in Ei<br>in Ei<br>in Ei<br>in Ei<br>in Ei<br>in Ei<br>in Ei                         | verywhere<br>verywhere<br>verywhere     | Search         |
| JS Legal<br>International Legal<br>Companies                                                                                                 | Article Type:                                                                                      | Book Reviews<br>Movie Reviews<br>Music Reviews<br>Restaurant Reviews<br>Theater Reviews         | Deaths & Obit<br>Editorials & Opi<br>Interviews<br>Letters & Com<br>Profiles & Biog | uaries<br>pinions<br>iments<br>graphies | 9              |
| Subject Areas<br>Sources                                                                                                    | Article Location:                                                                                  | US State 🔵 Canadian Provi                                                                       | nce O Country O W                                                                   | orld Region                             | 8              |
| Seta Tools                                                                                                    | Vip: For more options                                                                              | try Edit in Power Search.                                                                       |                                                                                     |                                         |                |

The easiest way to get a document is to use the All News search form.

- Click the News tab and then All News link to get to the All News search form. (This search can be done the same way on the Power Search form.)
- 2. Enter your search terms. In the above example, the search is *Online Gambling.*
- 3. Select where, in the article, you would like to search. If you know a specific headline or part of a headline, like in the above example, enter it into this box and choose **Headline and Lead** from the pull-down menu.
- 4. Specify a Date. You can give an exact date, like in the above example. Or, you can select a general date like **Previous 3 months** from the pull-down menu
- 5. Select a source. You can enter your own (like The New York Times above) or select a group file from the pull-down menu.

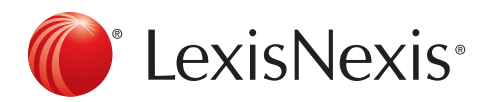

### News Search: Find News by State

This function is helpful when you would like to find news about a particular state, country or world region.

| General Searching 🛛 🚽                                                                                    | All News                        |                                                                                                    |                                                                                                    | 🖁 🧕 Help   Clear |
|----------------------------------------------------------------------------------------------------|---------------------------------|----------------------------------------------------------------------------------------------------|----------------------------------------------------------------------------------------------------|------------------|
| News                                                                                                    | Use of this service             | is subject to Terms and Conditions                                                                                           | 2.                                                                                                    |                  |
| All News     Newspapers & Wires     TV & Radio Transcripts     Foreign Language     College & University | Search For:                     | And V<br>And V<br>Add Row                                                                                                    | in Everywhere<br>in Everywhere<br>in Everywhere                                                                                    | v Search         |
| <ul> <li>Blogs &amp; Video</li> </ul>                                                                    | Specify Date:<br>Select Source: | All available dates  By Type: Major World Publicati Or by Name: Start typing a title like Try also Find Sources or Browse So | ons V 👔<br>New York Times<br>urces                                                                                                 |                  |
| US Legal<br>International Legal                                                                          | Article Type:                   | Book Reviews     Movie Reviews     Music Reviews     Restaurant Reviews                                                      | <ul> <li>Deaths &amp; Obituaries</li> <li>Editorials &amp; Opinions</li> <li>Interviews</li> <li>Letters &amp; Comments</li> </ul> |                  |
| Companies<br>Subject Areas<br>Sources                                                                    | Article Location:               | US State Canadian Prov Choose a State                                                                                        | Profiles & Biographies                                                                                                    | •                |

The easiest way to look up news by state is on the All News form.

#### After clicking the News tab:

- 1. Click the All News link to go to the All News search form.
- 2. Enter a search term. You may also want to select a section to search within from the pull-down menu.
- 3. Select a region. If you pick US State, a pull-down menu will appear below. Choose a State.

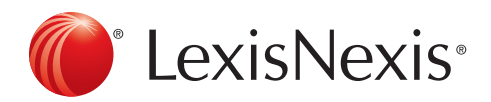

### News Search: Find an Obituary

This function is helpful when you would like to find an obituary in a newspaper.

| General Searching                                                                                                    | All News                                                        |                                                                                                    |                                                                                                   | 🖁 🧕 Help 🛛 Clear |
|----------------------------------------------------------------------------------------------------|-----------------------------------------------------------------|----------------------------------------------------------------------------------------------------|---------------------------------------------------------------------------------------------------|------------------|
| News                                                                                                    | Use of this service                                             | is subject to Terms and Conditions                                                                                                    | 2.                                                                                                | 3.               |
| <ul> <li>All News</li> <li>Newspapers &amp; Wires</li> <li>TV &amp; Radio Transcripts</li> <li>Foreign Language</li> <li>College &amp; University</li> <li>Business &amp; Industry</li> <li>Blogs &amp; Video</li> </ul> | Search For:<br>Specify Date:<br>Select Source:<br>Article Type: | And  And And And Add Row All available dates V By Type: Major World Publications Or by Name: Start typing a title like Ne Try also Find Sources or Browse Source Book Reviews | in Everywhere<br>in Everywhere<br>in Everywhere<br>4<br>w York Times<br>es<br>Deaths & Obituaries |                  |
| US Legal<br>International Legal                                                                                                    |                                                                 | Novie Reviews     Nusic Reviews     Restaurant Reviews     Theater Reviews                                                                                                    | Editorials & Opinions<br>Interviews<br>Letters & Comments<br>Profiles & Biographies               |                  |
| Subject Areas                                                                                                    | Article Location:                                               | US State     Canadian Province                                                                                                    | e O Country O World Region                                                                        | 8                |
| Help & Instructions                                                                                                    |                                                                 | Choose a State                                                                                                    |                                                                                                   |                  |

The easiest way to look up an obituary is on the All News form.

#### After clicking the News tab:

- 1. Click the All News link to get to the All News search form.
- 2. Enter a name.
- 3. Choose Headline & Lead to narrow results.
- 4. Select Source.
- 5. Select **Deaths & Obituaries** from the Article Type.

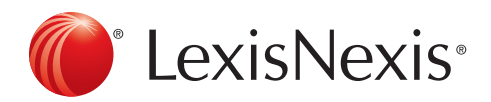

### News Search: Read a Show Transcript

This function is helpful when you would like to find a print transcript of a TV or radio broadcast.

| General Searching                                                                                                    | TV & Radio Ne                                           | ws Transcripts                                                                                                    |       |                            |                                                                                          | 8   | leip Clear                            |
|----------------------------------------------------------------------------------------------------|---------------------------------------------------------|----------------------------------------------------------------------------------------------------|-------|----------------------------|------------------------------------------------------------------------------------------|-----|---------------------------------------|
| News                                                                                                    | Use of this service                                     | is subject to Terms and Condit                                                                                                    | tions |                            |                                                                                          |     | <i></i> 3.                            |
| <ul> <li>All News</li> <li>Newspapers &amp; Wires</li> <li>TV &amp; Radio Transcripts</li> <li>Foreign Language</li> <li>College &amp; University</li> <li>Business &amp; Industry</li> <li>Blogs &amp; Video</li> </ul> | Search For:<br>2.<br>Specify Date:<br>Select Source(s): | And  And And And Add Row All available dates  All available dates  All And All And All Transcripts ABC News C American Public Media CBS News |       | CTV Te<br>Fox New<br>MSNBC | Everywhere<br>Everywhere<br>Everywhere<br>Ievision<br>ws Network<br>I Public Radio (NPR) | x x | e e e e e e e e e e e e e e e e e e e |
| US Legal<br>International Legal<br>Companies                                                                                                    | 9 Tip: For more o                                       | CNBC News CNN CNN ptions try Edit in Power Search.                                                                                           |       | NBC Ne                     | ws                                                                                       |     |                                       |

The easiest way to look up transcripts is on the TV & Radio Transcripts form.

- 1. Click the **News** tab and then the **TV & Radio Transcripts** link to go to the Transcripts search form.
- 2. Enter the subject you're searching for. It could be a show name, a guest name or a topic.
- 3. Choose a selection from the pull-down menu.
- 4. Select a source or group of sources to search within.

**Tip:** Use Boolean search terms to narrow by show, host or guest. For example, type *GUEST(Sarah Palin)* in the search box and keep **Everything** selected in the pull-down menu. (Sometimes the Host string is replaced by Byline.)

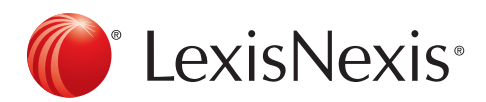